說明:

- 1. Video Files 有很多種 Format. 其中一種為 flv.
- 2. YouTube 網站的 Video 使用 flv format.
- 3. 我們將要裝的軟體 YouTube Downloader 可以把 YouTube 上的 video download 到使用者的電腦. 而 download 之後的 format 則為 flv.
- 4. Windows Media Player 無法 play 使用 flv format 的 Video. 所以為了 play 使用 flv format 的 video, 我們必需用別的 media player.
- 5. 可以 play flv format 的 media player 有很多種軟體. 我們選了 VLC Media Player.

步驟:

1. 先確定你的電腦有 vlc-1.1.9-win32.exe 這個 file.

| e Edit View Tools | Help     |                                      |                    |                       |           |  |
|-------------------|----------|--------------------------------------|--------------------|-----------------------|-----------|--|
| ganize 🔻 🔚 Open   | B        | urn New folder                       |                    |                       | IE ▼      |  |
| Favorites         | <b>^</b> | Name                                 | Date modified      | Туре                  | Size      |  |
| Desktop           |          | YouTubeDownloaderSetup272.exe        | 5/1/2011 6:02 PM   | Application           | 4,591 KB  |  |
| 👃 Downloads       |          | 4 vlc-1.1.9-win32.exe                | 5/1/2011 5:49 PM   | Application           | 20,053 KB |  |
| Recent Places     | E        | A Gamarjobat on Comedy Rocks Ep 4flv | 4/29/2011 10:51 PM | VLC media file (.flv) | 37,648 KB |  |
|                   |          | ELV Player.txt                       | 12/18/2010 5:15 PM | Text Document         | 1 KB      |  |
| Libraries         |          | Zb651vistaupd-en.exe                 | 10/22/2010 8:24 PM | Application           | 62,874 KB |  |
| Documents         |          | HomeWirelessRouterPassword.txt       | 1/29/2008 6:24 AM  | Text Document         | 1 KB      |  |
| J Music           |          | 길 Visual Basic Learning              | 7/31/2010 4:21 PM  | File folder           |           |  |
| Pictures          |          | 퉬 4UDownloadYouTubeVideo             | 6/28/2010 9:07 PM  | File folder           |           |  |
| Videos            |          | 腸 Vistalizator                       | 6/13/2010 1:40 AM  | File folder           |           |  |
|                   |          | 🎉 Creator2009                        | 5/26/2009 11:10 PM | File folder           |           |  |
| Homegroup         |          |                                      |                    |                       |           |  |
|                   | -        |                                      |                    |                       |           |  |

- 2. Double click on **vlc-1.1.9-win32.exe** 這個 file.
- 3. 當 User Account Control 出現時 Click on "Yes".
- 4. 當下列窗子出現時,click on "OK".

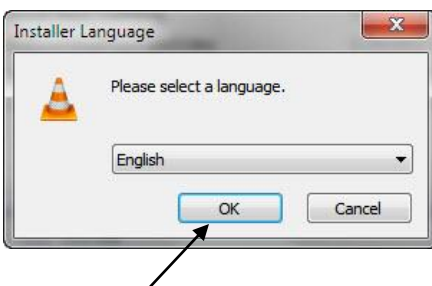

5. 當下列窗子出現時,click on "Next".

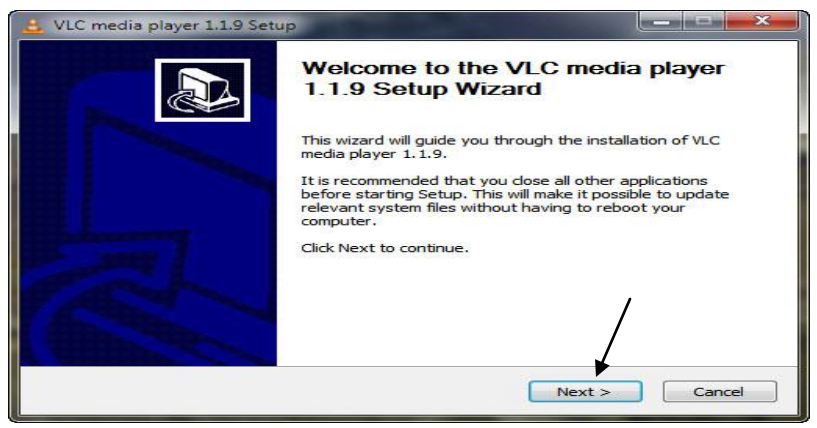

#### 6. 當下列窗子出現時,click on "Next".

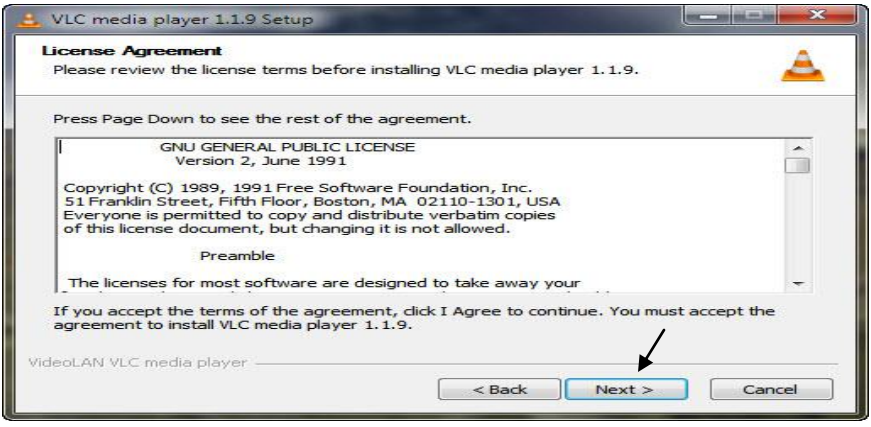

7. 當下列窗子出現時,click on "Next".

| Choose Components<br>Choose which features of VL              | C media player 1.1.9 you want to install.                                                                                | 2          |
|---------------------------------------------------------------|----------------------------------------------------------------------------------------------------|------------|
| Check the components you v<br>install. Click Next to continue | vant to install and uncheck the components you don<br>                                                                   | 't want to |
| Select the type of install:                                   | Custom                                                                                                    | -          |
| Or, select the optional<br>components you wish to<br>install: | Media Player (required)<br>Start Menu Shortcut<br>Desktop Shortcut<br>Mozilla plugin<br>ActiveX plugin<br>Jiscs Playback | * III      |
| Space required: 78.8MB                                        | Position your mouse over a component to see<br>description.                                                              | ts         |
| videoLAN VLC media player                                     |                                                                                                    |            |
|                                                               | < Back Next >                                                                                                    | Cancel     |

8. 當下列窗子出現時, click on "Install".

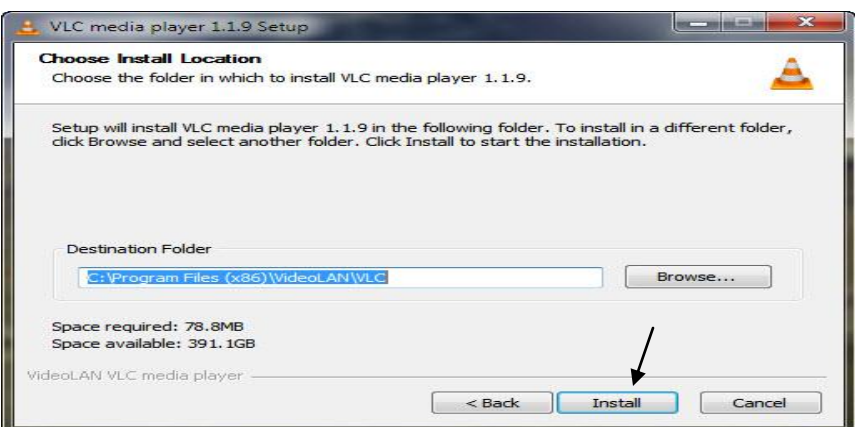

9. 在 click on "Install" 之後你會看到下列窗子. 顯示你的電腦安裝此一軟體的進度.

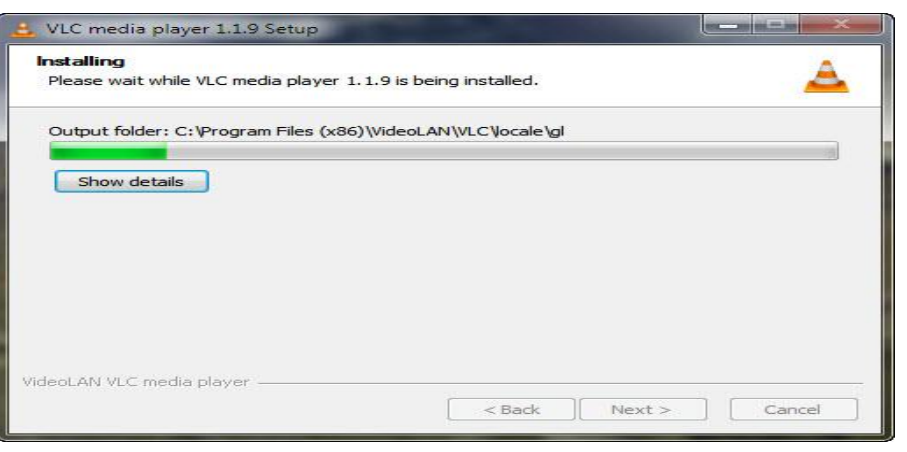

10. 步驟 9 之窗子在完成安裝之後會自動消失並且出現下列窗子.

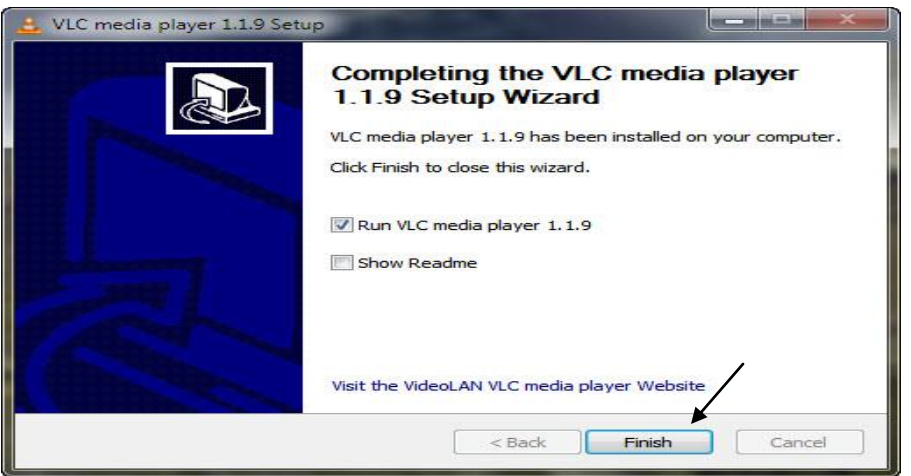

Click on "Finish".

11. 大約幾秒鐘之後,你會看到下列窗子.

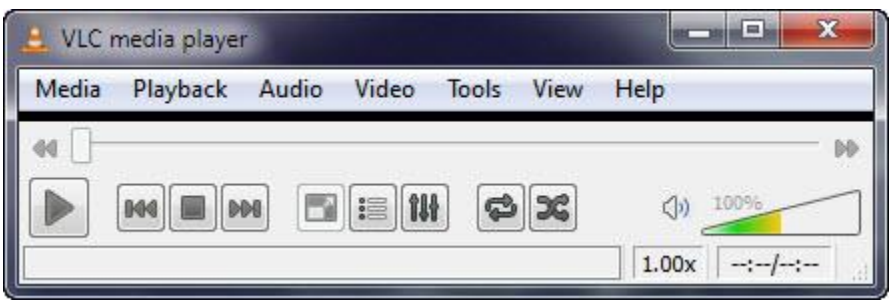

12. 並且在你的"桌面上"看到一個新的 shortcut icon.

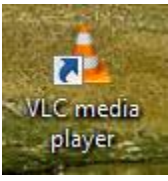

- **13.** 如果你看到了步驟 **11** 及 **12** 的圖片,恭喜你.你已經安裝好了 VLC Media Player.
- 14. 關掉步驟 17 之窗子. 找到 flv format 的 file. Double Click on it.

| ile Edit View Tools                                                                               | Hel        | p                                                   |                    |                       |                                         |  |
|---------------------------------------------------------------------------------------------------|------------|-----------------------------------------------------|--------------------|-----------------------|-----------------------------------------|--|
| Organize 🔻 Share with                                                                             | n <b>∓</b> | Burn New folder                                     |                    |                       | ) · · · · · · · · · · · · · · · · · · · |  |
|                                                                                                   | ^          | Name                                                | Date modified      | Туре                  | Size                                    |  |
| <ul> <li>Libraries</li> <li>Documents</li> <li>Music</li> <li>Pictures</li> <li>Videos</li> </ul> |            | WouTubeDownloaderSetup272.exe                       | 5/1/2011 6:02 PM   | Application           | 4,591 KB                                |  |
|                                                                                                   |            | <del>اب اب اب اب اب اب اب اب اب اب اب اب اب ا</del> | 5/1/2011 5:49 PM   | Application           | 20,053 KB                               |  |
|                                                                                                   |            | Gamarjobat on Comedy Rocks Ep 4flv                  | 4/29/2011 10:51 PM | VLC media file (.flv) | 37,648 KB                               |  |
|                                                                                                   |            | FLV Player.txt                                      | 12/18/2010 5:15 PM | Text Document         | 1 KB                                    |  |
|                                                                                                   |            | zb651vistaupd-en.exe                                | 10/22/2010 8:24 PM | Application           | 62,874 KB                               |  |
| 🜏 Homegroup                                                                                       |            | HomeWirelessRouterPassword.txt                      | 1/29/2008 6:24 AM  | Text Document         | 1 KB                                    |  |
|                                                                                                   | =          | 🌗 Visual Basic Learning                             | 7/31/2010 4:21 PM  | File folder           |                                         |  |
| Computer                                                                                          |            | 퉬 4UDownloadYouTubeVideo                            | 6/28/2010 9:07 PM  | File folder           |                                         |  |
|                                                                                                   |            | Vistalizator                                        | 6/13/2010 1:40 AM  | File folder           |                                         |  |
| 11102/82WUE (C:)                                                                                  | -          | Creator2009                                         | 5/26/2009 11:10 PM | File folder           |                                         |  |
| - HP V100W (E:)                                                                                   | -          |                                                     |                    |                       |                                         |  |
| S Notwork                                                                                         | 4          |                                                     |                    |                       |                                         |  |

15. 你如果看到下列窗子,你可能要等幾分鐘. 請耐心等候.

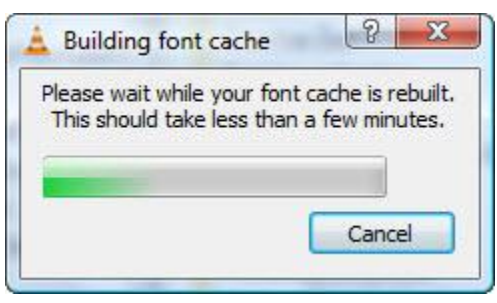

16. 你如果看到下列窗子, 恭喜你. 你裝的 VLC Media Player 已經可以正常使用.

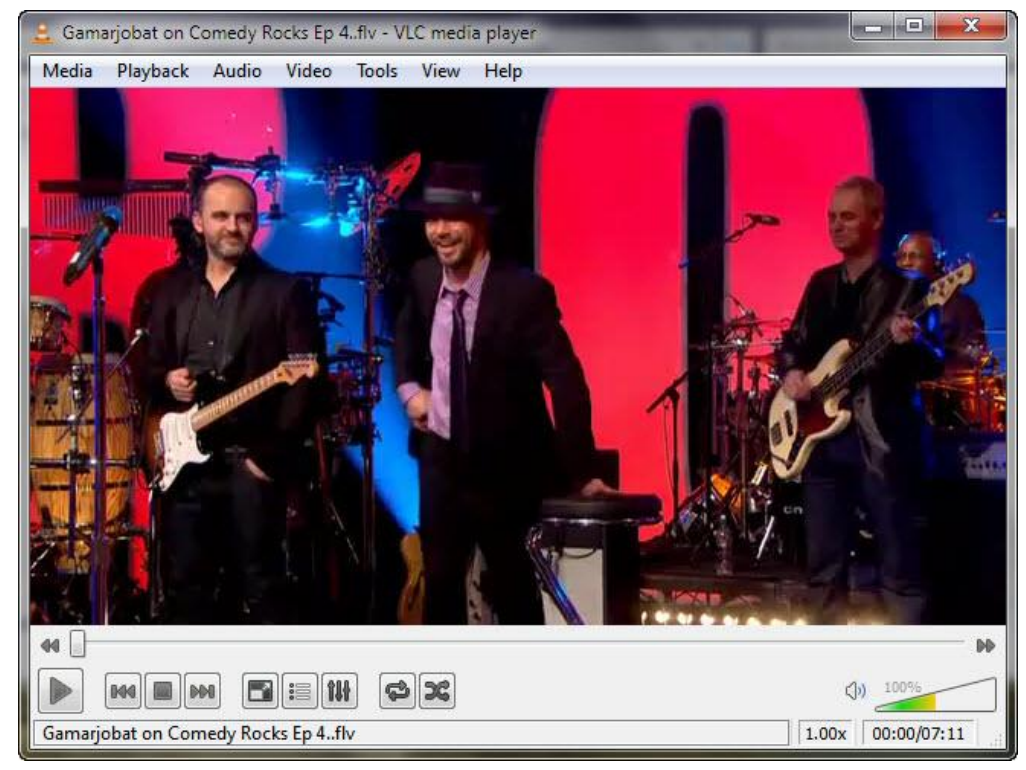

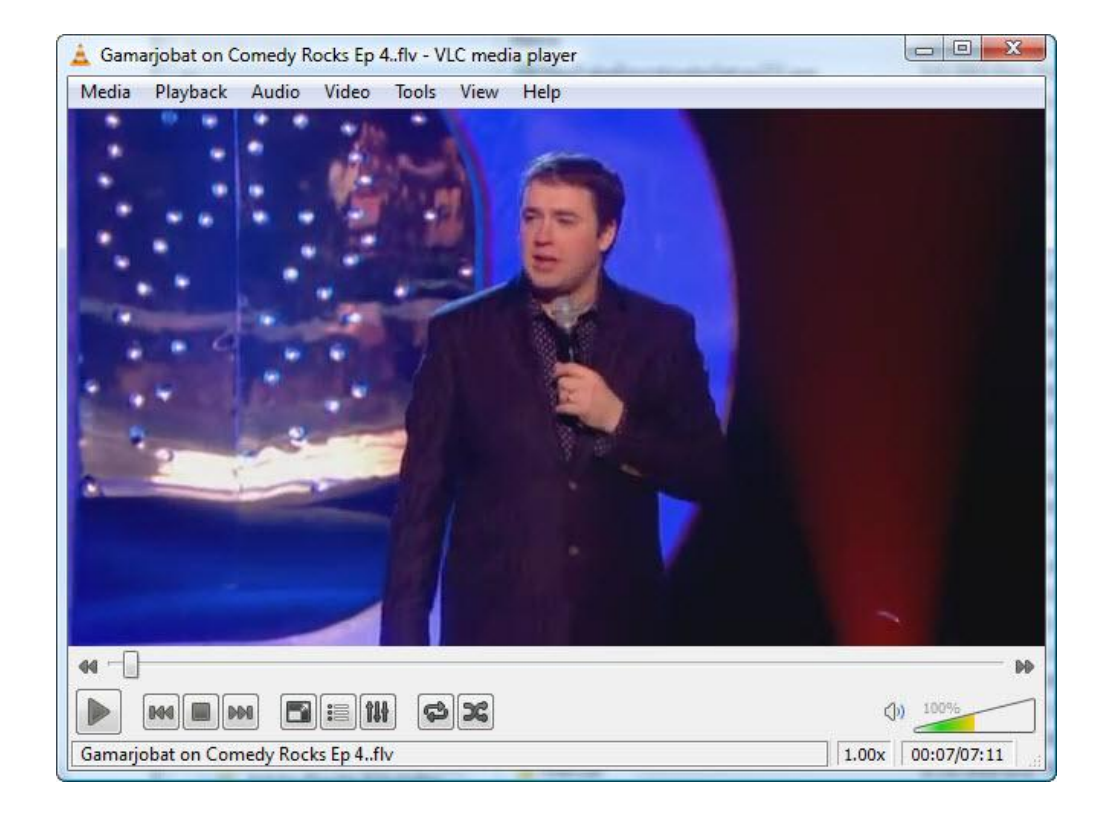